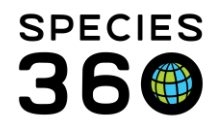

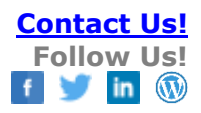

# Adding measurements and using the Batch Measurement Templates for Enclosures, Life Supports and Components

Batch Measurement Templates allow you to save time entering multiple measurements on multiple enclosures, life support and components. In addition, they are a handy tool to remind you what measurements you want to take on what enclosures/tanks. Adding single measurements for an enclosure is completed in the specific enclosures record and not in the template window.

#### Contact SPECIES360 Support

# Adding Single Measurements to an Enclosure

The same is true for Life Supports and Components, just substitute that module for enclosure in the process below.

|                                                                                                    | _               | _         |                     | 🕀 Enclos  | ure ZIMSTraining_DATA_ONLY                                                              | _ = <b>x</b>   |
|----------------------------------------------------------------------------------------------------|-----------------|-----------|---------------------|-----------|-----------------------------------------------------------------------------------------|----------------|
|                                                                                                    | W               |           |                     | Search f  | or enclosures 3 P + Add New E Tree View E Associated Life Supports @ Merge Enclosures E | atch Measureme |
| My Calendar                                                                                                    | Application     | Age       |                     |           | · · · · · · · · · · · · · · · · · · ·                                                   |                |
| .,                                                                                                    | Rel             | Distribut | ion                 | Enclosur  | e Search 🔺                                                                              |                |
| 96:30                                                                                                    | 96:30           |           |                     | Name      |                                                                                         |                |
|                                                                                                    | (2)             | 8         |                     |           |                                                                                         |                |
|                                                                                                    |                 | G         |                     | Identifie | · · · · · · · · · · · · · · · · · · ·                                                   |                |
| Animal<br>Availabl                                                                                                    | Species         | Search    | ı                   | Tuentine  |                                                                                         |                |
|                                                                                                    |                 |           |                     |           |                                                                                         |                |
|                                                                                                    |                 |           |                     | Category  |                                                                                         |                |
| •                                                                                                    |                 |           |                     | -All-     | ¥                                                                                       |                |
| Help and                                                                                                    | From            | Data      |                     | Туре      |                                                                                         |                |
|                                                                                                    | Another In      | Managem   | ient                |           | elect                                                                                   |                |
|                                                                                                    |                 |           |                     | Resnore   | ble Party                                                                               |                |
| Accessio                                                                                                    | on              | •         | 🙀 Logout            |           | elect 👻                                                                                 |                |
| l Similar Similar Simi |                 | •         | 🤨 My Preferences    |           | la Tanativa Barnancibla                                                                 |                |
| Taxonon                                                                                                    | ny              | •         | Global Resources    | Þ         | re andeure responsible                                                                  |                |
| Institutio                                                                                                    | on              | •         | 🤔 Tools             | Þ         | nclosure                                                                                |                |
| 🚯 Enclosu                                                                                                    | ire 💻           |           | Enclosure           | Þ         | Select 2 P                                                                              |                |
| 🕗 Repor                                                                                                    |                 |           | Recent              | Þ         |                                                                                         |                |
| 🛞 Life 🛯 p                                                                                                    | port            | · · ·     | Release Notes       | Þ         | le Inactive Enclosed s                                                                  |                |
| 🐨 Colly tic                                                                                                    | on Trips        |           | 👿 Species360 Acknow |           |                                                                                         |                |
| 🕑 Spres                                                                                                    | 360 Post Office | ,         | ZIMS Security       |           | ince Search                                                                             |                |
| 🚺 Melical                                                                                                    |                 | •         | ? Help & Support    |           | e Alert Search                                                                          |                |
| 💮 S dboo                                                                                                    | ok              | •         | Suggest Features    |           | ysical Merge Search                                                                     |                |
|                                                                                                    |                 |           |                     |           | Error Search                                                                            |                |
| Search for lo                                                                                                    | ocal animals    |           | ٩                   |           |                                                                                         |                |
| () Start                                                                                                    | - S 🚯 🌘         | )         | Diclosure           |           |                                                                                         |                |

- 1) Open Enclosure modules
- 2) Search for enclosure, or
- 3) Type in the name of a known enclosure, or
- 4) Use the tree view to open a desired enclosure

### Single measurements can be added from the Measurements grid under the details tab:

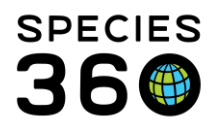

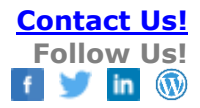

| Enclosure ZIMSTraining_DATA_ONLY                   |                                   |                        |                           |                |                                  |  |  |  |  |  |  |  |  |
|----------------------------------------------------|-----------------------------------|------------------------|---------------------------|----------------|----------------------------------|--|--|--|--|--|--|--|--|
| earch for enclosures                               | 🕂 Add New   🔄 Tree                | View                   | iated Life Supports       | 🗲 Merge En     | closures - Batch Measu           |  |  |  |  |  |  |  |  |
| Search Results 🗵 EDU 🛞                             |                                   |                        |                           |                |                                  |  |  |  |  |  |  |  |  |
| Details More Details Occupants                     |                                   |                        |                           |                |                                  |  |  |  |  |  |  |  |  |
| 🍣 🤰 🔚 🔤 dall 🔚 Collapse all                        | all 🔁 😨 👘 👘 ed all 🖹 Collapse all |                        |                           |                |                                  |  |  |  |  |  |  |  |  |
| Basic Detail                                       |                                   | Feed Logs              |                           |                |                                  |  |  |  |  |  |  |  |  |
| <ul> <li>▷ &lt;- Click here for details</li> </ul> |                                   | Click here for details |                           |                |                                  |  |  |  |  |  |  |  |  |
| Planned Taxa                                       |                                   | Environment            | al Measurements           |                |                                  |  |  |  |  |  |  |  |  |
| ▷ <- Click here for details                        |                                   | 4 🖉 🔠                  | 2                         |                | Actions -                        |  |  |  |  |  |  |  |  |
| Maintenance Requests                               |                                   | There are              | no environmental m        | easurer        | dd New<br>pload Measurement Data |  |  |  |  |  |  |  |  |
| Click here for details                             | 2                                 |                        | <b>a</b>                  |                |                                  |  |  |  |  |  |  |  |  |
|                                                    | Water Quality Mea                 | Set Email Notifica     | ation                     | surement Graph | Actions -                        |  |  |  |  |  |  |  |  |
|                                                    |                                   |                        | Value                     |                | Ву                               |  |  |  |  |  |  |  |  |
|                                                    | 04/30/2018                        | Water<br>temperature   | 88 degree<br>fahrenheit   |                | Aaron<br>Aatester                |  |  |  |  |  |  |  |  |
|                                                    | 10/12/2017 -                      | Calcium (Ca)           | 3 milligrams<br>per litre |                | · _                              |  |  |  |  |  |  |  |  |
|                                                    | 10/12/2017 -                      | Dissolved Solids       | 2 parts per million       |                | •                                |  |  |  |  |  |  |  |  |
|                                                    | 06/01/2017 -                      | Calcium (Ca)           | 3 parts per billion       | look, it also  |                                  |  |  |  |  |  |  |  |  |
| Notes & Observations                               |                                   |                        |                           |                |                                  |  |  |  |  |  |  |  |  |
| h a Click have fan debrike                         |                                   |                        |                           |                |                                  |  |  |  |  |  |  |  |  |

- 1) Note, if the enclosure is a terrestrial type enclosure you will see "Environmental measurements" as the name of the grid and all types of measurements available will be for terrestrial exhibits.
- 2) Note, if the enclosure is an Aquatic type enclosure you will see "Water Quality measurements" as the name of the grid and all types of measurements available will be for aquatic exhibits.

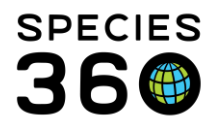

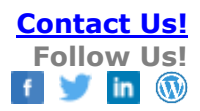

# **Creating Batch Measurements**

To create a Batch Measurement Template go to Start > Tools > Manage Templates.

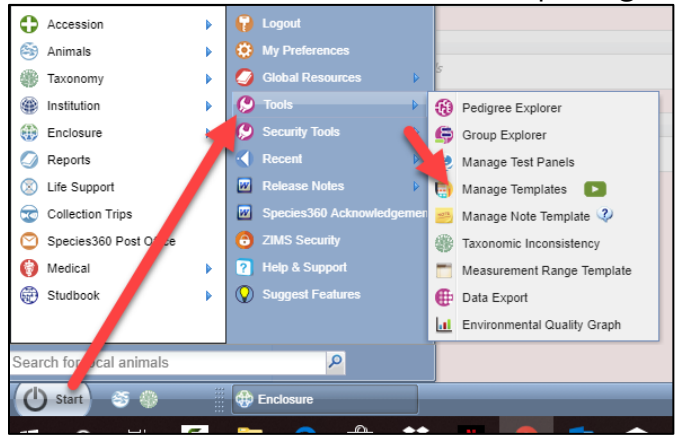

You can also get to the same screen from within the Enclosure/Life Support/Component modules by selecting Batch Measurements at the top of the screen.

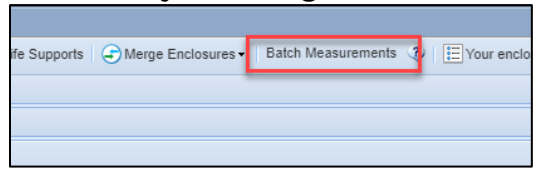

Select Environmental or Water Quality Measurements under Enclosure Measurement, Life Support Measurements or Component Measurements and then select the green "+" Add New icon.

| 🔒 Manage Templates                      |        |                |
|-----------------------------------------|--------|----------------|
| Enclosure Environmental Mea             | isuren | nerts 🔂        |
| Templates                               |        | Filter by Name |
| S Aquarist Daily Logs                   | 0      | Name           |
| Animal Lengths                          | 0      | T de Testing   |
| Animal Weights                          | 5      | • Itesting     |
| Husbandry Log Templates                 | 4      |                |
| Enclosure Measurements                  |        | 1              |
| Environmental Measurements              | 1      |                |
| Water Quality Measurements              | 0      |                |
| Life Support Measurements               |        |                |
| Environmental Measurements              | 0      |                |
| Water Quality Measurements              | 0      |                |
| Component Measurements                  |        |                |
| Section 2017 Environmental Measurements | 0      |                |
| 🙀 Water Quality Measurements            | 0      |                |
| Draft Records                           |        | -              |
| S Aquarist Daily Log Templates          | 0      |                |
| Husbandry Log Templates                 | 0      |                |
| Saved Records                           |        |                |
| Husbandry Log Saved Records             |        |                |
|                                         |        |                |

It is the mission of Species360 to facilitate international collaboration in the collection and sharing of information on animals and their environments for zoos, aquariums and related organizations.

www.Species360.org - Global Information Serving Conservation

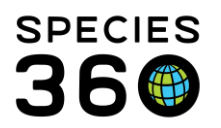

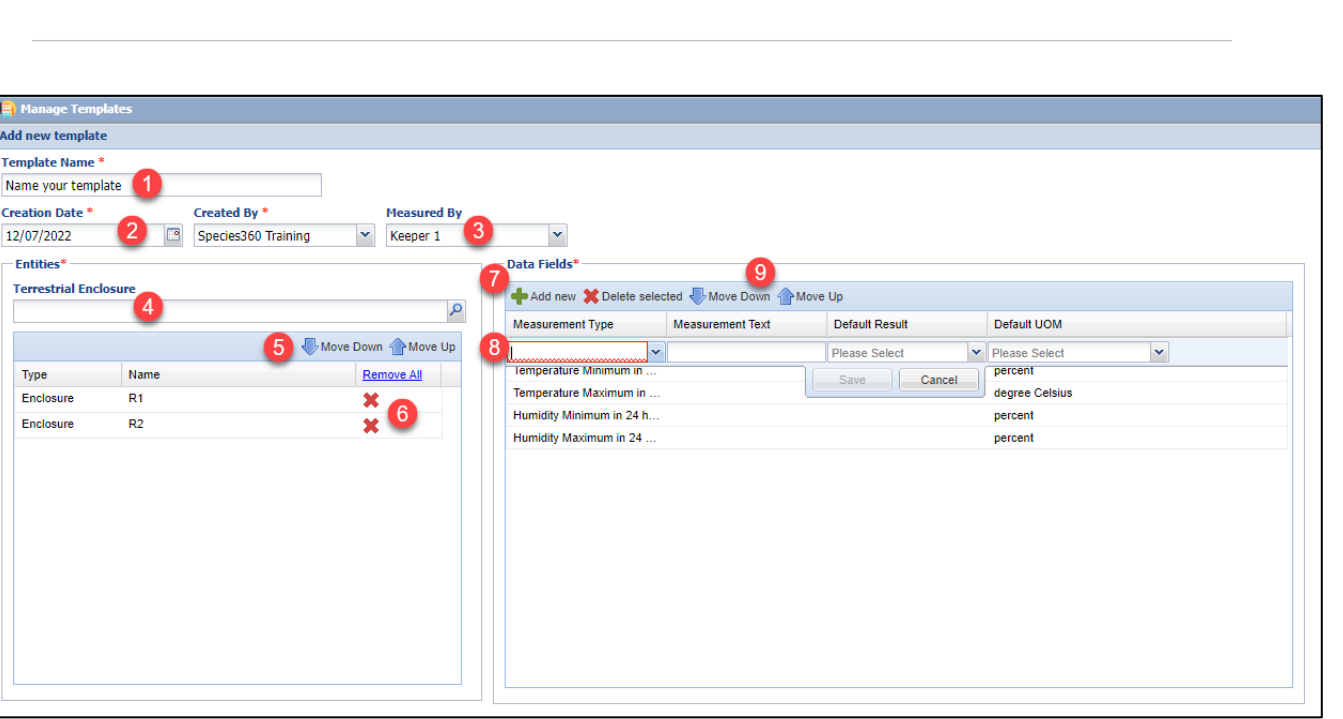

**Contact Us!** 

f 💓 in

**Follow Us!** 

1) Template Name - should be unique in your template list.

2) Creation Date - the template can be used for measurements taken before the creation date. Created By - who created the Template. Sourced from your Staff list.

3) Measured By - can save data entry time if it is always the same person taking the measurements. This can be edited during data entry. Sourced from your Staff list.
4) Entity (Enclosure/Life Support/Component depending on template type) - select the desired enclosures, life supports or components. You can use the magnifying glass lookup to help you find them. Lists cannot be used. What is available to select here is sourced from what you selected to create the Template for. Some examples:

- You selected Enclosure Measurements and Environmental Measurements only terrestrial enclosures will be available to select from.
- You selected Life Support Measurements and Water Quality Measurements only aquatic life supports will be available to select from.

5) Move Up/Down arrows - easily change the order of your entities.

6) Red X - delete single enclosures, or use the Remove All to start again.

7) Measurements Add New - select Add New to add a new measurement.

8) Select the Measurement Type and the Default Units of Measure. Remember to Save each entry before moving on to another.

9) Move Up/Move Down – use the arrows to arrange the order of your measurements. When done select to Save the Template.

The Template will now display in the list. Use the Actions menu to Edit or Remove the Template. You can also create a desktop shortcut to the Template here. If you have a lot of Templates, you can use the search options at the top to search by Name, Created By and Created Date

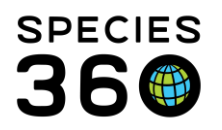

| ty Mea:       | surem | ents 🕂                     |   |            |   |                 | Help Menu            |               |      |
|---------------|-------|----------------------------|---|------------|---|-----------------|----------------------|---------------|------|
|               |       | Filter by Name             | Q | Created by | Q | Created Date -  |                      |               | C    |
|               | 0     | Name                       |   |            |   | Created By      |                      |               |      |
|               | 6     | F 🕀 Water Quality Readings | S |            |   | Adrienne Miller |                      | & Actions 🗸   | -    |
| es<br>rements | 3     |                            |   | •          |   |                 | Edit Remove Create c | lesktop short | tcut |

# To use the Template, select the Name hyperlink.

| 📑 Manage Templates     |                       |                    |                        |
|------------------------|-----------------------|--------------------|------------------------|
| Add new record         |                       |                    |                        |
| Template Name *        | Date of measurement * | Measurement Time 2 | Measured By            |
| Water Quality Readings | Apr 26, 2019          |                    | Please Select          |
| Entity                 | Free chlorine (Cl2)   | pH                 | Water temperature      |
| penguin pool           | Additional Info       | Additional Info    | Additional Info        |
|                        | micrograms per lit 👻  | 7 pH 👻             | 60 degree fahrenheit 💙 |
| Grass Flats            | Additional Info       | Additional Info    | Additional Info        |
|                        | micrograms per lit 💌  | 7.5 pH 👻           | 68 degree fahrenheit 💙 |
|                        |                       |                    |                        |
|                        |                       |                    |                        |

You have the option to select a different Template in the Template Name field 1.Date of measurement – defaults to today but is editable.

2.Measurement Time – can be very important is multiple measurements are taken on the same day.

3.Measured By – this would prefill if you had recorded a Staff member when you created (or edited) the Template.

4.Record your measurements and Save.

You can now use the TAB key on your keyboard to jump to the next blank field. If you have set default values, using the tab button will automatically skip over these fields. If you have not set a default value for one of your fields, the TAB key will still move to that space.

|   | Entity                   | Calcium (Ca) | TAB         | Magne | sium (Mg2+) | TAB        | Nitrate | e (NO₃⁻) | TAB         |   | pН |                 |   | Phosphates |                   |   |
|---|--------------------------|--------------|-------------|-------|-------------|------------|---------|----------|-------------|---|----|-----------------|---|------------|-------------------|---|
| ۲ |                          | Addition     | Linfo       |       | Additional  | lofo -     | -       | Addition | l Info      |   |    | Additional Info |   | ź          | Additional Info   |   |
|   | Large Tropical Marine    | arts         | per million |       | 🚽 parts p   | er million |         | arts 🖉   | oer million | ~ |    | рН              | ~ |            | parts per million | ~ |
| 0 |                          | Additiona    | al Info     |       | Additional  | l Info     |         | Addition | il Info     |   |    | Additional Info |   | <u> </u>   | Additional Info   |   |
| 1 | Large Temperate Marine   | parts        | per million | *     | parts p     | er million | ~       | parts    | er million  | ~ |    | рH              | ~ |            | parts per million | ~ |
|   |                          | Addition     | al Info     |       | Additional  | l Info     |         | Addition | il Info     |   |    | Additional Info |   | ź          | Additional Info   |   |
|   | X27 Upsidedown Jellyfish | parts        | per million | *     | parts p     | er million | ~       | parts    | oer million | ~ |    | рН              | ~ |            | parts per million | ~ |
| - |                          | Addition     | al Info     |       | Additional  | l Info     |         | Addition | il Info     |   |    | Additional Info |   | 4          | Additional Info   |   |

It is the mission of Species360 to facilitate international collaboration in the collection and sharing of information on animals and their environments for zoos, aquariums and related organizations.

www.Species360.org – Global Information Serving Conservation

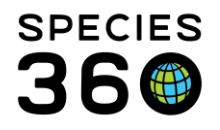

You do not have to record a measurement in all your fields, but if any are blank you will receive a warning message.

| Warning                 |                                                             | ×            |
|-------------------------|-------------------------------------------------------------|--------------|
| You have not recorded m | easurements for everything in your template. Do you still w | ant to save? |
|                         | Go ahead and save                                           |              |
|                         |                                                             |              |

Once saved, the measurements will be displayed in the Measurement grid in the appropriate Enclosure, Life Support or Component record.

Another option to search for a Template is to use the expandable left hand search box in the Enclosure module.

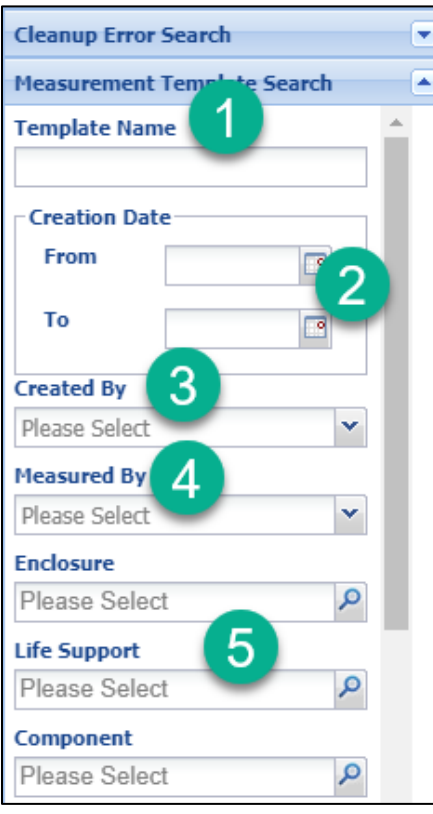

1.Find using the Template Name
2.Date Range when the Template was created
3.Who created the Template
4.The default person entered in this field when you created the Template
5.The Enclosures, Life Supports or Components the Template was assigned to. Only one entry can be made in each field, but entries can be made in all fields.

1.You can also search by the Type of Terrestrial measurement taken 2.Or by the Type of Aquatic measurement taken These are single select dropdown lists

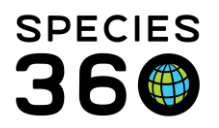

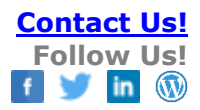

| Environmental Measurement<br>Type | 1   |   |
|-----------------------------------|-----|---|
|                                   | *   |   |
| Water Quality Measurement Ty      | pe  |   |
| Please Select                     | K 2 |   |
|                                   |     | 1 |

You can edit the Templates from this search but you cannot open them up to use them from there.

Revised 30 August 2023